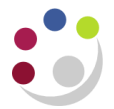

## **Returns to Supplier**

You must not receive goods on the system just to return them, only receive 'acceptable goods' on the system. Returning to the supplier should only be used if the goods need to be returned at a later date. If the goods are not acceptable, then let the supplier know before the receiving process, send them back and ask the supplier to adjust their invoice accordingly.

This process only returns the items on CUFS, you will still need to liaise with the supplier for the goods to be returned. You will only be able to return goods that have been received.

| Responsibility:<br>Navigate:                                                               | INV Stores Supervisor Responsibility<br>Transactions → Receiving → Returns                                    |  |
|--------------------------------------------------------------------------------------------|----------------------------------------------------------------------------------------------------|--|
| Find Returns (KAA)                                                                         |                                                                                                    |  |
| Supplier and Internal                                                                      | Customer                                                                                                    |  |
| Operating Unit Ca<br>Source Type S<br>Purchase Order 17<br>Line<br>Requisition<br>Supplier | ambridge University  upplier You can Search by PO number Release Shipment Line Supplier Site Current Location |  |
| Item Date Range                                                                            | s Transaction Details Shipments Destination                                                                   |  |
| ltem, Rev<br>Category<br>Description<br>Supplier Item                                      |                                                                                                    |  |
|                                                                                            | <u>Clear</u> Find                                                                                             |  |

- 1. Using the screen shown above enter either the **Purchase Order Number** or the Receipt number that you want to return against.
- 2. Click on the **Find** button and the *Receiving Returns* screen will display.
- 3. Click in the box on the far left to highlight the line for the item you wish to return.

## Detailed Procedure Returns to Supplier

| 🖸 Receiving Returns (KAA) |                         |                          |                      |                         |               |                 |       |  |  |  |
|---------------------------|-------------------------|--------------------------|----------------------|-------------------------|---------------|-----------------|-------|--|--|--|
| Transactions Details      |                         | Return From Order Inform |                      | mation Outside Services |               |                 |       |  |  |  |
| Quantity UOM              | Secondary<br>Quantity U | JOM Return To            | Supplier<br>Location | Customer/               | RMA<br>Number | Item<br>HCA0001 |       |  |  |  |
|                           |                         |                          |                      |                         |               | ]               |       |  |  |  |
|                           |                         |                          |                      |                         |               |                 |       |  |  |  |
| Operating Uni             | Campridge               |                          |                      |                         | Receipt       | 4373            |       |  |  |  |
| Description               | GLOVES -                | DOMESTIC BLU             | JE INDUSTRI,         | Parent Type             |               | Deliver         | 1     |  |  |  |
| Destination               | PARKER, I               | Mrs Helen-KA-AS          | SSET-                | Routing                 |               | Direct Delivery |       |  |  |  |
| Header Receiver Note      | e                       |                          |                      | Cur                     | rent Location | KA              | j     |  |  |  |
| Shipment Receiver Note    | •                       |                          |                      | ŀ                       | Hazard Class  |                 | ]     |  |  |  |
|                           |                         |                          |                      |                         |               | Lot - <u>S</u>  | erial |  |  |  |

- 4. Type the number of items being returned in the **Quantity** field.
- 5. Use the list of values to fill in the Return To field, choose Supplier.
- 6. You may wish to enter a reason for the return, if so click on the **Details** tab and a screen similar to below will display.

| 0 | 🖸 Receiving Returns (KAA) 📃 🗖 🛛               |          |      |                 |                               |         |                       |         |             |              |                 |      |          |
|---|-----------------------------------------------|----------|------|-----------------|-------------------------------|---------|-----------------------|---------|-------------|--------------|-----------------|------|----------|
|   | Transactions Details Return From Order Inform |          |      |                 |                               | rmation | Outside Services      |         |             |              |                 |      |          |
|   |                                               |          |      | Secon           | ndary                         |         |                       |         | Suppl       | ier          |                 |      |          |
|   | _                                             | Quantity | UOM  | Qua             | antity                        | UOM     |                       | Reason  | Lot         |              | Comments        |      |          |
|   |                                               | 2        | Each |                 |                               |         | 3 <mark>14:0</mark> 3 |         |             |              | Damaged         |      |          |
|   |                                               |          |      |                 |                               |         |                       |         |             |              |                 |      |          |
|   |                                               |          |      |                 |                               |         |                       |         |             |              |                 |      |          |
|   |                                               |          |      |                 |                               |         |                       |         |             |              |                 |      |          |
|   |                                               |          |      |                 |                               |         |                       |         |             |              |                 |      |          |
|   |                                               |          |      |                 |                               |         |                       |         |             |              |                 |      |          |
|   |                                               |          |      |                 |                               |         |                       |         |             |              |                 |      |          |
|   |                                               |          |      |                 |                               |         |                       |         |             |              |                 |      |          |
|   |                                               |          |      |                 |                               |         |                       |         |             |              |                 |      |          |
|   | Onerating Unit Cambridge University           |          |      |                 |                               |         |                       |         |             |              | Receipt         | 4373 |          |
|   | Supplier STARL                                |          |      | ARLAB (U K) LTD |                               |         | ٦                     | Order   |             | 1739196      |                 |      |          |
|   | Description GLOVE                             |          |      | OVES            | VES - DOMESTIC BLUE INDUSTRI, |         |                       | રા,     | Parent Type |              | Deliver         |      |          |
|   | Destination PARKE                             |          |      |                 | ARKER, Mrs Helen-KA-ASSET-    |         |                       | ٦       | Routing     |              | Direct Delivery | Ĩ    |          |
|   | Header Receiver Note                          |          |      |                 |                               |         |                       | Current |             |              | KA              | Ĩ    |          |
|   | Shipment Receiver Note                        |          |      |                 |                               |         |                       | 1       |             | Hazard Class | ·               | Ĩ    |          |
|   |                                               |          |      |                 |                               |         |                       |         |             |              |                 |      |          |
|   |                                               |          |      |                 |                               |         |                       |         |             |              |                 | (    | Serial ) |

- 7. Enter your reason in the **Comments** field.
- 8. Save your work. The processing for your return of goods on CUFS is now complete.